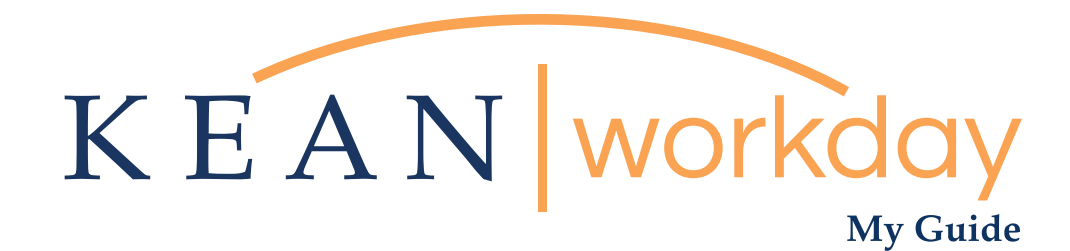

Correcting My Absence (Correcting Time Off)

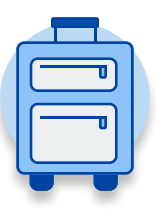

<u>The Kean | Workday MyGuide is intended for the</u> <u>following users :</u>

All Kean University Employees

\*\*Note this guide is inteded only for **Correcting Time Off** This is **NOT** for any changes related to Leave of Absence

Kean University - Office of Human Resources - (908) 737 - 3300 - workday@kean.edu

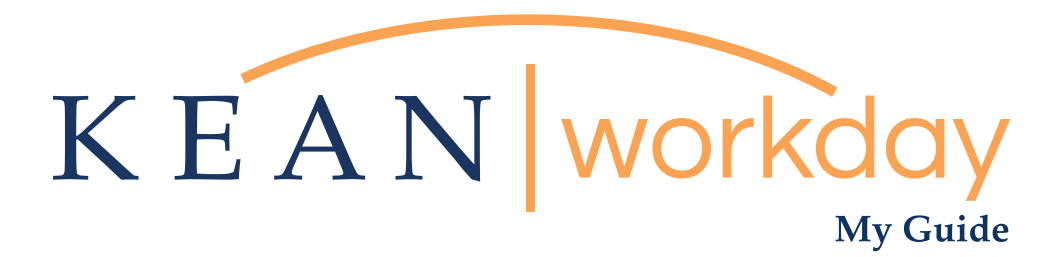

## Correcting Time Off

## Steps: 4 total

Step 1: From your Home page, click on the "Absence" worklet

Step 2: Click on the "Correct my Absence" button

Step 3: Click on the date you need corrected (it should be highlighted in green)

Step 4: Correct Absence pop up box will appear.

This is **NOT** for any changes related to Leave of Absence

|          |             |                              |                       |                     |               | - |
|----------|-------------|------------------------------|-----------------------|---------------------|---------------|---|
| Welcome, |             |                              |                       |                     | Ę             | * |
| 64 items |             | <br>Applications<br>18 items |                       |                     |               |   |
|          | Go to Inbox |                              |                       |                     |               |   |
|          |             | Time                         | Performance           | Absence             | Pay           |   |
|          |             | Personal<br>Information      | Benefits              | Performance         | Administrator |   |
|          |             |                              |                       |                     | 5             |   |
|          |             | Adaptive<br>Planning         | My Team<br>Management | Time and<br>Absence | Favorites     |   |
|          |             |                              |                       |                     |               |   |

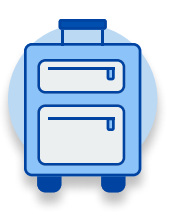

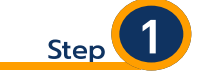

From your Home page, click on the "Absence" worklet icon.

\*\*Note that not all homepages are the same therefore your icon may not be in any particular location. The icon you are looking for says "Absence" and NOT "Absence Administrator".

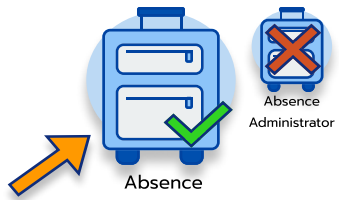

| KEAN Q Search |                                                                                          |                                                                                                    | # 🤌 🖻 🔷   |                                                                                                    |
|---------------|------------------------------------------------------------------------------------------|----------------------------------------------------------------------------------------------------|-----------|----------------------------------------------------------------------------------------------------|
| ← Absence     |                                                                                          |                                                                                                    | <b>\$</b> | Step 2                                                                                                    |
|               | Request<br>Request Absence<br>Correct My Absence<br>Request Return from Leave of Absence | External Links<br>Holiday Calendar<br>Pay Period Schedule<br>Leave of Absence Forms and Policies                    |           | Located in the "Request"<br>section of the page, Click<br>on the "Correct my<br>Absence" button<br>Request |
|               | View<br>My Absence<br>Absence Balance                                                    | Available Balance as of Today<br>Does not include future absence requests<br>Available<br>0.66667 Houra - Sick - PT |           | Request Absence<br>Correct My Absence<br>Request Return from Leave of Absence                              |

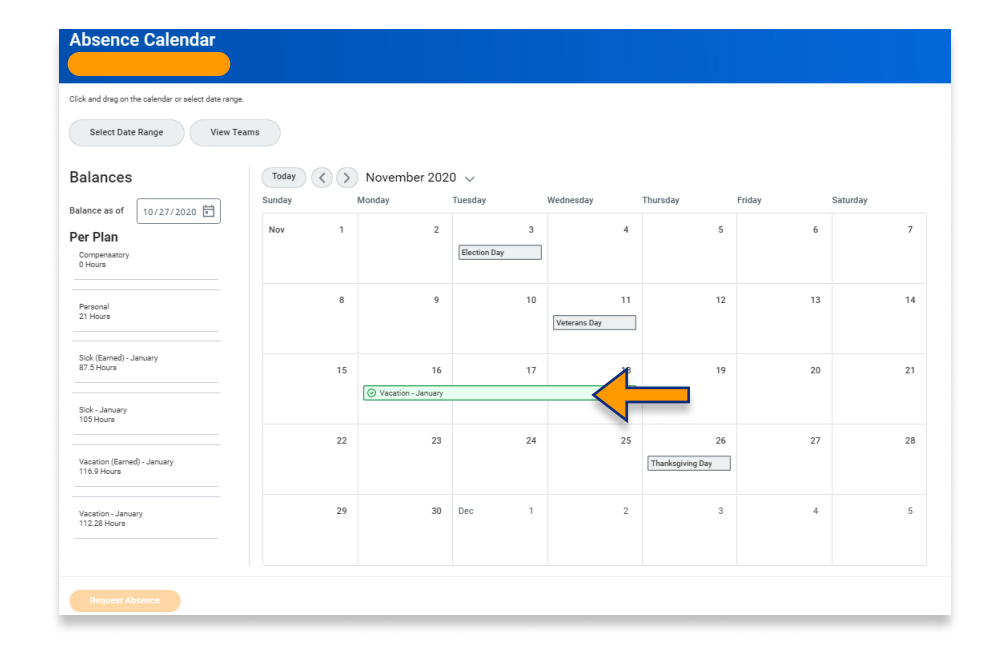

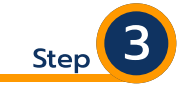

Within your Absence Calendar, click on the date you need corrected (it should be highlighted in green if approved by your supervisor)

\*\*Note if you do not see a green highlighted box but only see grey boxes then your supervisor has not approved your time off. Do not continue forward from this point and reach out to supervisor with any questions.

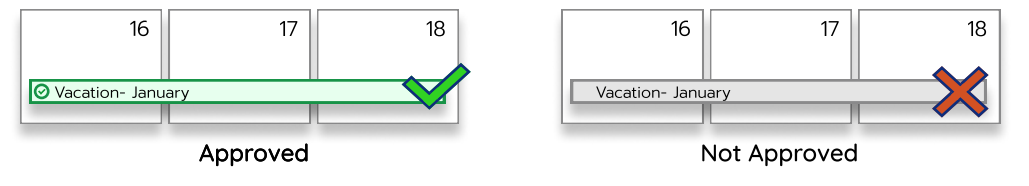

| 0                                        |                     |                                              |                          |               |             |         |                              | Step 4                                                                                                    |
|------------------------------------------|---------------------|----------------------------------------------|--------------------------|---------------|-------------|---------|------------------------------|----------------------------------------------------------------------------------------------------|
| otal<br>1 Hours<br>Monday, N             | ovember 1           | Actions<br>6, 2020 - Wednesday, November 18, | 2020                     |               |             |         | Correc<br>will ap<br>followi | ct Absence pop up box<br>opear. You will have the<br>ng options:                                                             |
| Select Al                                |                     | 0 selected                                   |                          |               |             |         |                              | You may delete your                                                                                                    |
| Correct 3                                | Select              | Date                                         | Туре                     | Start<br>Time | End<br>Time |         | 4.1                          | request by clicking<br>the Minus(-) sign next                                                                                |
| Θ                                        |                     | Monday, November 16, 2020                    | Vacation - January       |               |             | 7 Hours |                              | to the requested date                                                                                                    |
| Ξ                                        |                     | Tuesday, November 17                         | Vacation - January       |               |             | 7 Hours |                              |                                                                                                    |
| Θ                                        |                     | Wednesday, November 18, 2020                 | Vacation - January       | J             |             | 7 Hours |                              | You may edit the PTC                                                                                                    |
| Гуре<br>Quantity<br>Jnit of Ti<br>Commen | per Day<br>ime<br>t | (empty)                                      |                          |               |             |         | 4.3                          | by selecting the box<br>with the date ther<br>click "Type" box to<br>change PTO<br>You may edit the<br>quantity of hours per |
|                                          |                     | enter your c<br>Attachments                  | omment                   |               | ]           |         | 4.4                          | day if needed<br>Type comments as<br>needed                                                                                  |
|                                          |                     |                                              | or<br>or<br>Select files |               | ¥           |         | 45                           | Attach documents as<br>needed                                                                                                |
|                                          |                     | Submit                                       | Cancel                   | ,             |             |         | 4.6                          | Click "Submit" when<br>ready. If not click<br>Cancel.                                                                        |

\*\*\*If you have any further questions related to the clocking in or clocking out process related to Workday please contact the following:

> Time and Attendance Supervisor : Linnette Guardamino - (908) 737-3268 - Iguardam@kean.edu

**Program Assistant :** Megan Robinson - (908) 737-3315 - merobins@kean.edu

\*\*\*If you have any questions related to **Leave of Absence** please see the "Leave of Absence" guide or contact the following:

> Managing Administrative Assistant: Lorice Thompson-Greer - (908) 737-3309 - Igreer@kean.edu